### Index of OnTime Help

The Index lists all Help topics available for OnTime. Use the scroll bar to see entries not currently visible in the Help Window.

To learn how to use Help, press F1 or choose Using Help from the Help menu.

#### Keyboard

OnTime keys

#### Mouse

Mouse Cursors

#### Commands

Eile Menu CommandsEdit Menu CommandsOptions Menu CommandsCategory Menu CommandsArchive Menu Commands

#### **Procedures and Functions**

Add an Appointment <u>Alarm</u> Appointment Settings Archive Autostart **Category Maintenance** Category Selection **Clipboard Color Customization** Date Selection Day Planner **Delete an Appointment Display Settings** Font Selection Frequencies Keyword Keyword Search <u>Message</u> Modify an Appointment Month Grid Notes Priority Print Preview Printing Reschedule an Appointment Time Selection Week Grid

### Add an Appointment

There are several ways to add an appointment or message. One way is to highlight the desired time slot in the day planner and double click the mouse button or press enter. Alternatively you may click the Add button at the bottom of the screen, or select Add from the <u>Edit Menu</u>.

Any of these options will open the Add A Message dialog box.

Here you may enter a <u>Message</u>, use the <u>Category Selection</u> to select the <u>Category</u>, select a <u>Frequency</u>, a <u>Priority</u> if it is a non-appointment, enter the starting and ending dates, appointment time, and <u>Alarm</u> time. Click on the Select Date button for help with <u>Date Selection</u>. The Select Time button assists you in <u>Time</u> <u>Selection</u>. You may also add or modify a <u>Note</u> by clicking the Add Note or Modify Note button. To delete a note click the Delete Note button.

After having entered the required information, click the Ok button to save the new appointment. Click Cancel to stop this procedure.

#### **Related Topics**

Delete an Appointment Modify an Appointment Reschedule an Appointment

### Alarm

Alarms are used to remind you of an appointment or event. OnTime will sound an alarm and display the appropriate message even if you happen to be working in another program.

The <u>Appointment Settings</u> option in the <u>Options Menu</u> allows you to select the desired alarm tune.

The alarm may be set from within either the Add a Message or Modify a Message dialog boxes. First turn on the Alarm and then select the number of minutes prior to the event you wish the alarm to sound. Enter 0 minutes to have the alarm sound at the appointment time.

An appointment with an alarm attached will have the alarm symbol 4 to the left of the appointments time.

When the alarm sounds a box appears displaying the appointment message, and time. To turn off the alarm click the Off button. Clicking the Snooze button will turn off the alarm and sound it later. **Related Topics** 

Add an Appointment Day Planner Modify an Appointment

### **Appointment Settings**

Selecting this menu option displays the Appointment Settings dialog box. Here you may customize some of OnTime's features.

In the Start Time and End Time fields, enter the hours you wish OnTime to display initially. Of course, you may still add or manipulate appointments for the entire day if you desire.

The Alarm Tune pick list allows you to select the <u>Alarm</u> you wish to hear. You may try any alarm by selecting it and then clicking the Test Tune box. Click it again to turn the alarm off.

When exiting the program, OnTime can warn you if alarms are set that you might miss. To enable or disable this option, click on the Confirm exit when alarms active box.

Units are the time slots shown on the OnTime <u>Day Planner</u>. You may select 15 minute, 30 minute, or 60 minute increments.

Once you have completed the customization, click the Ok button to accept the changes or Cancel to ignore them.

#### **Related Topics**

Color Customization Display Settings Font Selection

### **Archive Messages**

The Archive Messages box displays archived messages retrieved with the archive search function.

The message date, <u>Category</u>, <u>Frequency</u>, Time or <u>Priority</u>, and a partial message. The complete <u>Message</u> is displayed in the Full Message box below.

The buttons at the bottom of the Archive Messages box allow you to Delete an archive message, Print the list of messages, return to the <u>Review Archive</u> box to use different Search Options, or Cancel the search.

#### **Related Topics**

Delete an Appointment

### Autostart

Autostart allows you to automatically start OnTime each time MS-Windows is loaded. If this option is on a check mark will appear to the right of the word Autostart

This feature may be enabled or disabled as desired by clicking on it.

### **Related Topics**

**Display Settings** 

### Categories

All messages or appointments are placed into categories. Categories allow easy grouping of appointments. These groups may be selected for display and printing purposes.

OnTime comes with several built in categories, you may add up to a total of 30 categories by using the <u>Category Maintenance</u> functions.

<u>Category Selection</u> enables you to select which categories the <u>Day Planner</u> is to display.

#### **Related Topics**

Add an Appointment Modify an Appointment Print

### **Category Maintenance**

This dialog box is opened by selecting Category Maintenance from the <u>Category Menu</u>. It is used to maintain categories and their appointments. It is here that you may create new categories, or modify existing ones.

All available categories are displayed in the Categories box on the left.

To add a new category click the Add button and enter the new category name and abbreviation.

To modify an existing category select the desired category from the box on the left and click the Modify button. You will be prompted for the modified name and abbreviation.

Delete will remove the selected category and all appointments in it. Before you use this option make sure you no longer need these appointments, or that you have transferred them to another category.

To transfer appointments from one category to another click the Transfer button. You will be prompted for the category to transfer from and the category to transfer to.

Once your maintenance is complete, click the Ok button to close the dialog box.

#### **Related Topics**

Categories Category Selection

### **Category Selection**

To set up the categories to be displayed by the <u>Day Planner</u> selected mode use this option. Selected mode displays a mixture of categories that you select.

The Selected Mode Categories box displays all available categories in a box on the left. This box is opened by selecting Selected Mode Categories from the Category menu. You may select or deselect any of these either by clicking the mouse cursor on it, or by clicking the Select and Remove buttons.

Clicking the Select All button will select all categories.

Click the Ok button when your selection is complete.

#### **Related Topics**

<u>Categories</u> <u>Category Maintenance</u>

### Clipboard

The Clipboard is a MS-Windows function that enables copying and moving data across programs and Windows screens.

OnTime uses the clipboard in two ways. It may be used as a means of <u>rescheduling an appointment</u> by highlighting a message and selecting Cut or Copy from the <u>Edit Menu</u>. Cut removes the message and places it in the clipboard, Copy makes a copy into the clipbaord and leaves the original message intact. The message remains in the clipbaord until it is Pasted into its new location.

The OnTime notepad uses the Clipboard as a means of moving and copying data. Refer to you MS-Windows documentation for details on using this function.

#### **Related Topics**

<u>Notes</u>

### **Color Customization**

You may customize most of OnTime's screen colors by selecting the Colors option from the <u>Options Menu</u> to open the OnTime Color Scheme dialog box.

Here you may select or modify a color scheme. Once you have selected a color scheme from the drop box click the Ok button. Click the Cancel button to ignore changes and exit the dialog box.

To edit a color scheme click the Edit Scheme button. The OnTime Custom Color Scheme box displays a palette of available colors to the right. The left of the box shows a small simulation of the OnTime screen so that you may see your color changes take effect.

To change any of the screen colors, you must first select the item you wish to change from the Selected Screen Element list or click on it in the simulated screen on the left. You may then click on the desired color in the color palette and click the assign key.

To change the palette colors click on the color to change and then click on the Custom Colors button. You will then be able to adjust the red, green, and blue ration within that color. This way you have endless combinations of colors available.

To reset the colors to their default color set, click on the Default button. To accept your new color set click the Ok button. Click Cancel to ignore the changes made.

#### **Related Topics:**

Appointment Settings Display Settings Font Selection

### **Date Selection**

There are several ways to select a date. Clicking the 🗲 and

buttons on the bottom left of the screen will take you back or forwards one day at a time. The Today button guickly returns you to Today's date.

You may also click on any date in the three calendars at the bottom right of the screen. The center calendar shows the currently selected month. The other two calendars are the month before and after the currently selected month.

The Select Date button (both at the bottom of the screen and in some dialog boxes) displays the Select Date dialog Box. This box displays a set of calendar cards. You may select any card by clicking on it. Likewise a date may be selected by clicking on it. Move through the calendars by clicking on the Month and Year selection buttons. Click Today to return immediately to Today's date. After having made your selection, click Ok to go to the new date.

### **Related Topics**

Time Selection

### **Day Planner**

The Day Planner is the focal point of the OnTime screen. It displays all your appointments and to-do lists for any given day.

The Day Planner is divided into several areas. Briefly these are:

The Menu bar at the top gives you access to OnTime functions and help.

The days events or to-do lists are displayed in the appointments area. Appointments with an attached Alarm have the alarm symbol # to their left. Events marked as critical have a

It to their left. Appointments with attached Notes are bent over at the top right corner. You may click here to view or modify the note.

Above the appointments area are buttons that allow you to select the <u>Category</u> of appointments or messages you wish to see. You may select, Appointments, Non-Appointments, Selected categories, or All categories. Selected categories are a combination of categories that you may set up with the Category Selection function.

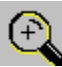

The grid on the right displays a graphic view of allocated time. Time in use is blocked out. Current time is also marked with a block. In this area the mouse cursor becomes a magnifying glass as displayed on the left. By clicking this cursor over any blocked out time span, the messages attached to that time will be displayed.

The bottom left of the screen contains buttons that enable control and manipulation of your calendar. Click 🛨 to go back a day,

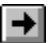

➡ to go forwards a day. Today will return you immediately to Today's date. Click Add to Add an Appointment, Modify to Modify an Appointment, Delete to Delete an Appointment, and Reschedule to Reschedule an Appointment. Click the Select Date button to access the Date Selection dialog box. To perform a Keyword Search click the Search button.

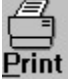

The Print button will display the Print menu.

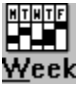

The Week button will display the Week Grid.

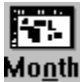

The Month button will display the Month Grid.

The bottom of the screen displays three calendars. The currently selected month is displayed in the center calendar. The previous month is to the left, and the next month is to the right. You may click on any day in these calendars to go to that date.

#### **Related Topics**

**Display Settings** 

<u>Mouse</u>

### **Delete an Appointment**

When appointments or messages are no longer needed they may be deleted. To delete an entry it must first be highlighted. Then either click on the Delete button or select Delete from the <u>Edit Menu</u>.

If the record to be deleted is not a recurring record the Delete Record dialog box will appear. You are then able to select whether or not you wish to Delete this record, and whether or not you wish to <u>Archive</u> it for future reference.

If the record is a recurring record you will be prompted as to whether you want just this occurrence deleted, all occurrences, or all future occurances.

#### **Related Topics**

Add an Appointment Modify an Appointment Reschedule an Appointment

### **Display Settings**

OnTime allows you to customize the way it displays your information. Select Display from the <u>Options</u> <u>Menu</u> to open the Display Settings dialog box to make these changes.

You may wish to view your <u>Week Grid</u> immediately upon entering OnTime. To do so, click the check box marked Display Week Grid First on. You may click this box again to turn this option off. To increase your message area size in the <u>Day Planner</u> screen you might wish to turn off the Appointment Grid. You may do so by clicking on the Display Appointment Grid check box. Click there again to turn this option back on.

Owner Name is the name of the OnTime user. This name appears to the right of the status line at the bottom of the OnTime screen.

You may also select the Default Category Mode. This option only sets the <u>Category</u> that the Day Planner screen displays when you start OnTime. Of course you may select any other Category for viewing while in OnTime itself.

There are two orders in which OnTime can display messages. Select either Category or <u>Priority</u> by clicking the button to the left of the desired order.

The format that dates are displayed in may be either Standard or European. Select the format you wish by clicking the button to the left of these options.

Time Format may also be customized. Select either Standard or Military formats.

Once your customization is complete click the Ok button to accept the settings. Click the Cancel button to discard your changes.

#### **Related Topics:**

Appointment Settings Color Customization Font Selection

# Exit OnTime

Select this option to close OnTime.

Alarms will not sound if OnTime is closed. If you have an <u>Alarm</u> set to sound you will be prompted for confirmation before OnTime is closed.

### **Related Topics**

File Menu Commands

### **Font Selection**

You may change the size of the <u>Day Planner</u> font with this option. Select the size that is most comfortable for you to work with.

There are four sizes to choose from. Select either Small, Medium, Large, or the System default. As you make a selection you will see the selected size displayed. Selecting a smaller size will allow OnTime to display more information at one time.

Click Ok to accept the new size.

#### **Related Topics:**

Appointment Settings Color Customization Display Settings

# Frequencies

Messages and appointments in OnTime may be single or recurring events. You tell OnTime the type of record you desire by selecting a frequency. This is done in the Add a Message, or Modify a Message dialog boxes.

OnTime supports these frequencies:

| Single        | Records that appears only once.                                                                                                 |
|---------------|----------------------------------------------------------------------------------------------------|
| Weekly        | Records that will appear weekly on the selected day.                                                                            |
| Bi-Weekly     | Records that will appear every 2 weeks on the selected day.                                                                     |
| Monthly       | Records that appear each month on the selected day.                                                                             |
| Quarterly     | Records that appear every 3 months.                                                                                             |
| Semi-Annual   | Records that appear every 6 months.                                                                                             |
| Yearly        | Records that appear on a given date every year.                                                                                 |
| Auto-Rollover | Non-appointment records that start appearing on the date specified, and roll over every day until they are deleted or archived. |
| Variable Days | # may be any number of days between 1 an 255. (Eg. every 3rd day would be N3).                                                  |

Some frequencies require additional parameters. You will be prompted for these when needed.

#### **Related Topics**

Add an Appointment Modify an Appointment

# Keyword

Keywords are words, up to the first 15 characters, of any <u>Message</u>. Performing searches on keywords rather than on full messages is considerably quicker.

You might want to establish a system whereby the keyword section of the message contains information that would allow easy search and retrieval. Perhaps always put the contact name at the beginning of the message. This way you could search for all references to that contact name.

#### **Related Topics**

Keyword Search Review Archive

### **Keyword Search**

To locate a message anywhere within OnTime use the Keyword Search function. To do this either click the Search button at the bottom of the Day Planner screen, or select Keyword Search from the <u>Edit Menu</u>.

Use the OnTime Keyword Search dialog box to set up your searches, and to view the results. Enter the text to search for in the Search For field. You may then select whether to search Keywords only, or the Full Message. To perform a Case Sensitive search click the Case Sensitive check box on. When you have set up the search click the Search button to conduct the search.

The partial retrieved messages, their dates, times, and frequencies are displayed in the Messages for Keyword box. The Full Messages text is displayed in the box to the right.

You may highlight any of these messages and click on the buttons at the top right to perform several functions. Click Modify, Delete, or Reschedule to manipulate the highlighted message. Click Add to <u>Add</u> <u>an Appointment</u>. To print the retrieved messages click the Print button.

Click Goto Selected Date to go to the date of the highlighted message.

#### **Related Topics**

Delete an Appointment Modify an Appointment Reschedule an Appointment

### Message

The message area of an appointment or to-do list entry may contain up to 80 characters of text. This appears in the <u>Day Planner</u>, and <u>Week Grid</u> and <u>Month Grid</u> detail views, and on all reports.

The first 15 characters of the message area is that message's Keyword,

If more than 80 characters are required you will have to attach a Note.

#### **Related Topics**

Add an Appointment Keyword Searches Modify an Appointment Review Archive

### **Modify an Appointment**

There are several ways to modify an appointment or message. One way is to highlight the desired appointment in the day planner and click the mouse button or press enter. Alternatively you may click the Modify button at the bottom of the screen, or select Modify from the <u>Edit Menu</u>.

Any of these options will open the Modify A Message dialog box.

If the appointment is a recurring event you will be prompted as to whether to modify this ocurrance, all occurances, or all future occurances. Make your selection and then select Ok, or click Cancel to stop the modification.

Here you may modify a <u>Message</u>, use the <u>Category Selection</u> to select a <u>Category</u>, select a <u>Frequency</u>, a <u>Priority</u> if it is a non-appointment, modify the starting and ending dates, appointment time, and <u>Alarm</u> time. Click on the Select Date button for help with <u>Date Selection</u>. The Select Time button assists you in <u>Time</u> <u>Selection</u>. You may also add or modify a <u>Note</u> by clicking on the Add Note or Modify Note button

After having entered the required information, click the Ok button to save the modified appointment. Click Cancel to stop this procedure.

#### **Related Topics**

<u>Add an Appointment</u> <u>Delete an Appointment</u> <u>Reschedule an Appointment</u>

### **Month Grid**

The Month Grid displays time usage for a month at a time. Time that is allocated is blocked out. and may be viewed in detail if desired. To get to the Month Grid click the Month button at the bottom of the <u>Day</u> <u>Planner</u> or <u>Week Grid</u> screens.

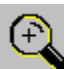

To view any allocated time block in detail, move your mouse cursor into the Month Grid. The cursor will turn into a magnifying glass as displayed on the left. Position the cursor over any blocked out time slot and hold down the mouse button. The time usage in detail will be displayed.

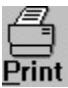

The Print button will display the Print menu.

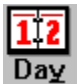

The Day button will display the Day Planner.

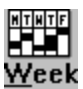

The Week button will display the Week Grid.

**Related Topics** 

Date Selection Mouse

### Notes

OnTime allows you to attach Notes to appointments and messages. A record with a note attached is displayed in the <u>Day Planner</u> as folded over in the top right corner. To view or modify the note click on this fold.

The Note dialog box displays the message in the upper window, and lets you attach a note in the lower window. The menu bar at the top has three options. The File menu is used to save or print your note, and <u>Printer Setup</u>. The Edit menu contains <u>Clipboard</u> functions, an Undo command to undo the last change made, and an option to enable or disable word wrap. The Search menu allows you to search your note for specific text.

#### **Related Topics**

Add an Appointment Modify an Appointment

### **Print Preview**

OnTime allows you to view your reports on the screen. To do this click the Preview button available from the print dialog boxes.

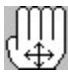

You may then choose to zoom in and see the report in detail, or zoom out to see the whole report at once. You may move the report on the screen with the hand cursor shown on the left. To print the report directly from within the preview window, click the Print button.

#### **Related Topics**

Printing Printer Setup

### **Printer Setup**

Before you can print reports you must have installed and selected a printer. Selecting Printer Setup from the <u>File Menu</u> will list your installed printers. Select one of these and click the Ok button. To open the MS-Windows printer setup dialog box click the Setup button.

This dialog box is specific to each printer. Make your selections and then click Ok to accept them.

#### **Related Topics**

Print Preview Printing

### Printing

OnTime prints attractive and highly useful reports. Clicking on the Print icon, or selecting Print from the <u>File Menu</u> displays a menu of available reports.

Select the report you wish to print to open that reports dialog box. You will be presented with buttons allowing you to Print or Cancel.

If you are printing a Week Grid, Month Grid, or Tri-Fold Print, you will also be able to preview the report on the screen. Click the <u>Preview</u> button to use this function.

Most reports are highly configurable. Pressing the Options button in those dialog boxes that have one will allow you to customize the reports. Some options are page orientation, paper source, typeface size, page margins, and number of copies. You may also customize columns, indentation, whether or not to print calendars and wrap text if applicable.

#### **Related Topics**

Printer Setup

### Priority

Non Appointment messages may be assigned priorities. These are optional values, and you may sort your lists by priority if you wish.

Valid priority entires are 1-99 and A-Z. 1 is the highest priority, Z is the lowest. Leave the priority field blank if the message has no priority.

To sort by priority, select Priority for the Sort Order in the <u>Display Settings</u> dialog box.

#### **Related Topics**

Add an Appointment Categories Frequencies Modify an Appointment

### **Reschedule an Appointment**

There are several ways to reschedule an appointment. You may highlight the desired appointment and click the Reschedule button, or select Reschedule from the <u>Edit Menu</u>. You may also reschedule an appointment located with the <u>Keyword Search</u>, or use the Cut or Copy commands to use the <u>Clipboard</u>.

Any of these options will open the Reschedule dialog box. This box takes two forms. It can be a small single line box allowing you to see the screen beneath. By clicking the Show button the full dialog box will be displayed and you will be able to see the full appointment message. To reduce it again to the smaller size, click the Hide button.

The Reschedule dialog box prompts you for the date and time to move the appointment to. You may type this in the field, or simply select that day and time using regular <u>Date Selection</u> techniques.

Once you have selected the new date and time click the Reschedule button. You will be prompted as to whether or not you wish to delete the previous occurrence.

#### **Related Topics**

Add an Appointment Delete an Appointment Modify an Appointment

### **Review Archive**

Whenever an appointment is deleted OnTime will prompt you as to whether or not to Archive it. The Archive stores copies of deleted appointments and messages for future reference.

Selecting Review Archive from the Archive Menu displays the Review Archive box. Here you may select the archived messages you wish to review.

Date Options are used to narrow down the list of archived records. You may select All Messages, Todays Messages, Current Months Messages, or a Selected Date Range. If you choose a Selected Date Range you will be prompted for a starting and ending date.

If you wish to Search with keyword, click on this option in the Keyword Options area. You will then be prompted to enter the keyword, and select whether or not the search is case sensitive, and whether to search on keywords only. If you turn the Keywords Only option on, OnTime will only search up to the first fifteen characters of each message. This is quicker than a regular search.

You may also select which categories to search through. Either click on All Categories, or Selected Categories. If you choose the latter you will be able to select the desired categories in the box on the right.

Once you have made your selections, click the Ok button to display the Archive Messages box.

#### **Related Topics**

**Delete an Appointment** 

### **Time Selection**

Clicking on the Select Time button in the Add or Modify dialog boxes will display the Time Selection dialog box. This enables quick and simple selection of appointment starting time and duration.

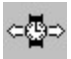

At the top of the box is a time grid. Already allocated time is marked blocked out at the bottom of the grid. To mark your appointment starting time drag the upper triangle to the desired time with the watch cursor as shown to the left and release the mouse button. Do the same with the lower triangle to set the ending time.

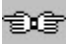

The entire block of time may be rescheduled by dragging it with the hands cursor as shown to the left.

These times may be set or adjusted using the fields below. You may enter a time in the correct box, or adjust it by clicking on the up and down arrows to the right of each field.

For a Notime appointment, click the Notime button.

Once time selection is complete click Ok to accept or Cancel to ignore settings.

#### **Related Topics**

Date Selection

### Week Grid

The Week Grid displays time usage for a week at a time. Time that is allocated is blocked out and may be viewed in detail if desired. To get to the Week Grid click the Week button at the bottom of the <u>Day Planner</u> or <u>Month Grid</u> screens.

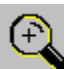

To view any allocated time block in detail, move your mouse cursor into the Week Grid. The cursor will turn into a magnifying glass as shown to the left. Position the cursor over and blocked out time slot and hold down the mouse button. The time usage in detail will be displayed.

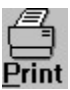

The Print button will display the Print menu.

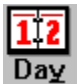

The Day button will display the Day Planner.

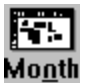

The Month button will display the Month Grid.

**Related Topics** 

Date Selection Mouse

# Commands

The OnTime menus are: <u>File Menu</u> <u>Edit Menu</u> <u>Options Menu</u> <u>Category Menu</u> <u>Archive Menu</u>

Relate Topics Procedures

# **File Menu Commands**

The File Menu contains options that allow printing and printer setup, and autostart capability.

Printer Setup Print Autostart Exit OnTime

### **Related Topics**

Archive Menu Commands Category Menu Commands Edit Menu Commands Options Menu Commands

### **Edit Menu Commands**

The Edit Menu contains options for adding, and manipulating appointments and messages, and keyword search.

Add Modify Delete Reschedule Cut Copy Paste Delete Keyword Search

#### **Related Topics**

Archive Menu Commands Category Menu Commands File Menu Commands Options Menu Commands

# **Options Menu Commands**

The Options Menu is used to modify system settings, colors, fonts, and display options.

<u>Appointment Settings</u> <u>Display</u> <u>Colors</u> <u>Fonts</u>

# **Related Topics**

Archive Menu Commands Category Menu Commands Edit Menu Commands File Menu Commands

# **Category Menu Commands**

The Category Menu is used for category selection and maintenance.

Appointments Non-Appointments Selected Mode All Categories Category Maintenance Selected Mode Categories

### **Related Topics**

Archive Menu Commands Edit Menu Commands File Menu Commands Options Menu Commands

# **Archive Menu Commands**

The Archive Menu gives you access to archived messages and appointments.

Review Archive

Related Topics <u>Category Menu Commands</u> <u>Edit Menu Commands</u> File Menu Commands **Options Menu Commands** 

# Keyboard

Use the following keys in OnTime:

### Key Function

| Right Arrow      | Advance OnTime one day     |
|------------------|----------------------------|
| Left Arrow       | Go back one day            |
| Home             | Return to Todays date      |
| Up Arrow         | Up one message             |
| Down Arrow       | Down one message           |
| PgUp             | Top of calendar            |
| PgDn             | Bottom of calendar         |
| Shift-Up Arrow   | Up one line in time grid   |
| Shift-Down Arrow | Down one line in time grid |
| Shift-PgUp       | Top of time grid           |
| Shift-PgDn       | Bottom of time grid        |
| Ctrl-D           | Date stamp in message area |
| Ctrl-T           | Time stamp in message area |

## **Related Topics**

Mouse Cursors

### **Mouse Cursors**

Depending on which screen you are in, and what operation you are performing, OnTime uses different mouse cursors for different purposes.

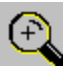

The magnifying glass cursor is displayed when you move your mouse into any of the time allocation areas. These are the grid on the right of the <u>Day Planner</u>, the <u>Week Grid</u>, and the <u>Month Grid</u>.

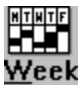

The watch cursor is used to mark appointment starting and ending times in the <u>Time Selection</u> dialog box. You may move it right or left to mark the desired time.

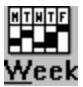

The hands are used to move an appointment in the Time Selection dialog box. You may move it right or left to the desired time slot.

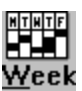

This single hand cursor is used to move the Print Preview screen.

**Related Topics** 

Keyboard

### Procedures

The Index lists all OnTime procedures. This is not the complete <u>Index</u>. Use the scroll bar to see entries not currently visible in the Help Window.

#### Procedures

Add an Appointment Appointment Settings **Archive** Autostart Category Maintenance Category Selection Color Customization Date Selection **Delete an Appointment** Display Settings Font Selection Keyword Search Modify an Appointment Print Preview **Printing** Reschedule an Appointment Time Selection

### **Related Topics**

**Commands**